# Контроллер весодозирующий «КВ – 001-Lite»

Инструкция по эксплуатации

версия программного обеспечения 001.07

# 1. Назначение

- 1. Контроллер дозирующий «КВ 001» (далее «контроллер») предназначен для следующих целей:
- Преобразование тензосигнала в цифровой код.
   Контроллер может быть использован в различных отраслях промышленности, связанных с дозированием компонентов.

### 2. Технические характеристики

| Число тензоканалов                                 | 1                    |
|----------------------------------------------------|----------------------|
| Напряжение питания тензопреобразователя,           | от 4,75 до 5,25      |
| постоянное, В                                      |                      |
| Сопротивление тензопреобразователя, Ом             | не менее 100         |
| Основная приведенная погрешность преобразования    | 0,02                 |
| коэффициента передачи тензопреобразователя в       |                      |
| цифровой код, %                                    |                      |
| Тип линии связи с тензопреобразователем            | шестипроводная       |
| Максимальная длина линии связи с                   | 100                  |
| тензопреобразователем, м                           |                      |
| Число внешних дискретных входных сигналов типа     | 0                    |
| «сухой контакт»                                    |                      |
| Число выходных дискретных сигналов типа            | 0                    |
| «открытый коллектор»                               |                      |
| Время установления рабочего режима, мин            | 1                    |
| Потребляемая мощность, Вт                          | не более 3           |
| Габаритные размеры, мм                             | 132x94x48            |
| Масса, кг                                          | не более 0.8         |
| Температура окружающей среды, <sup>0</sup> С       | от -20 до +35        |
| Атмосферное давление, кПа                          | от 84 до 107         |
| Относительная влажность, % (при 25 <sup>0</sup> С) | до 95                |
| Тип питающего напряжения, В/Гц                     | 220/50               |
| Конструктивное исполнение                          | Щитовое              |
| Индикатор                                          | Шестиразрядный семи  |
|                                                    | сегментный индикатор |

## 3.Комплектность

| 1 | Контроллер «КВ – 001», шт.        | 1 |
|---|-----------------------------------|---|
| 2 | Руководство по эксплуатации, экз. | 1 |

## 4. Указание мер безопасности

4.1. К работе с контроллером допускаются лица, изучившие данное руководство и имеющие квалификационную группу по электробезопасности не ниже III. Эксплуатация должна осуществляться по правилам, соответствующим «Единым правилам эксплуатации электроустановок-потребителей».

## 5. Подготовка к работе

5.1. Лицевая панель

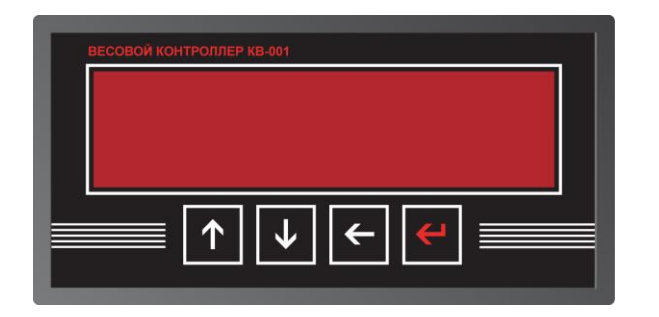

- 5.2. Подключите тензопреобразователь весоизмерительной системы (тензодатчик) к соответствующему соединителю контроллера (схема подключения приведена в приложении 1 настоящего руководства).
- 5.3. Подключите дискретные входы и выходы объекта управления к соответствующему соединителю контроллера (схема подключения приведена в приложении 1 настоящего руководства).
- 5.4. Включите контроллер в сеть. После успешного прохождения тестов (около 2-х секунд) контроллер установится в рабочее состояние.

## 6. Настройка контроллера

6.1. Настройка контроллера производится через меню. Для входа в меню необходимо нажать клавишу «Ввод», удерживать её более 3-х секунд, а затем отпустить. Меню состоит из нескольких уровней. Перемещение по меню осуществляется с помощью клавиш «вверх», «вниз», выбор пункта - клавишей «влево». Возврат на более высокий уровень меню производиться выбором пункта «Exit», или нажатием клавиши «ввод»

# Вход в меню производится после ввода пароля – последовательно нажмите клавиши «ВВЕРХ», «ВЛЕВО», «ВВЕРХ», «ВВЕРХ», «ВНИЗ», «ВНИЗ».

- 6.2. После выполнения входа доступно 2 пункта меню:
  - 1. "Option" вход в меню настройки параметров. (см. п. 6.3.)
  - 2. "Count" просмотр счётчика отвесов данной версии прибора не используется

#### 6.3. Меню настройки параметров.

Меню настройки содержит 4 опции:

1) Levels этот пункт позволяет войти в меню ввода параметров связанных с дозированием – в данном приборе не используется

2) Раг этот пункт позволяет войти в меню ввода параметров связанных с реакцией и работой терминала с внешними воздействиями (подробнее см. в п. 6.4.)

3) Calibr – через этот пункт меню осуществляется ввод параметров связанный с работой тензосистемы и калибровка терминала.

4) Exit – позволяет перевести терминал из режима ввода и просмотра параметров в рабочий режим.

#### 6.3. Меню "Levels"

Данное меню позволяет вводить 4 параметра:

| Номер  | Вводимый параметр | Тип ввода |
|--------|-------------------|-----------|
| пункта |                   |           |
| 1      | Не используется   |           |
| 2      | Не используется   |           |
| 3      | Не используется   |           |
| 4      | Не используется   |           |
| 5      | Выход             |           |

#### 6.4. Меню "Par"

Данное меню позволяет вводить 7 параметров:

| Номер<br>пункта | Вводимый параметр                                      | Тип ввода                                            |
|-----------------|--------------------------------------------------------|------------------------------------------------------|
| 1               | Время установки нуля                                   | Ввод числа с плавающей запятой                       |
| 2               | Не используется                                        |                                                      |
| 4               | Объём фильтрации<br>первичного<br>программного фильтра | Выбор значения из заданного<br>ряда (0, 4, 8, 16 32) |
| 5               | Объём фильтрации<br>вторичного<br>программного фильтра | Выбор значения из заданного<br>ряда (0, 4, 8, 16 32) |
| 6               | Не используется                                        |                                                      |
| 7               | Не используется                                        |                                                      |
| 8               | Не используется                                        |                                                      |
| 9               | Не используется                                        |                                                      |
| 10              | Выход                                                  |                                                      |

#### 6.4. Меню "Calibr"

Данное меню позволяет вводить 4 параметра и входить в режим калибровки:

| Номер  | Вводимый параметр    | Тип ввода                         |
|--------|----------------------|-----------------------------------|
| пункта |                      |                                   |
| 1      | Питание тензодатчика | 0 – униполярное                   |
|        |                      | 1 - биполярное                    |
| 2      | Дискретность         | Ввод дискретности                 |
|        | отображения веса     |                                   |
| 3      | Частота работы АЦП   | Выбор значения из заданного       |
|        | (Гц)                 | ряда (125, 62.6, 50, 39.2, 33.3,  |
|        |                      | 19.6, 16.7, 16.7, 12.5, 10, 8.33, |
|        |                      | 6.25, 4.17)                       |
| 4      | Диапазон входного    | Выбор значения из заданного       |
|        | сигнала тензоканала  | ряда                              |
|        | (mV)                 | (2500,1250, 625, 312.5, 156.5,    |
|        |                      | 78.125, 39.06, 19.53)             |
| 5      | Значение Наибольшего | Ввод числа с плавающей запятой    |
|        | Предела Взвешивания  |                                   |
|        |                      |                                   |
| 6      | Вход в режим         | См п. 6.6.                        |
|        | калибровки           |                                   |
|        |                      |                                   |
| 7      | Выход                |                                   |

#### 6.5. Калибровка

- 6.5.1 Порядок калибровки терминала:
  - 1) Ввод калибровочного веса.
  - 2) Установить на тензосистеме нулевой вес, и нажать «Вниз»
  - 3) Установить на тензосистеме калибровочный вес и нажать «Вверх»
  - 4) Запомнить калибровочный коэффициент нажав «Влево»
  - 5) Выйти из режима калибровки клавишей «Ввод»

#### 6.6. Ввод значений

Для того чтобы изменить параметр, необходимо клавишами «вверх» и «вниз» его выбрать, а затем нажать клавишу «влево».

Способы ввода значения параметра делятся на четыре типа:

 «Выбор значения из заданного ряда» - Параметр, значение которого выбирается из жестко заданного ряда клавишами «вверх» и «вниз», запоминание выбора производится клавишей «ввод»;

- «Ввод целого числа» Ввод целого осуществляется поразрядно, начиная с младшего. Клавишами «Вверх» и «Вниз» производится выбор значения разряда, после чего необходимо нажать «влево» и перейти к вводу следующего разряда. Окончание ввода осуществляется нажатием клавиши «Ввод»
- 3) «Ввод числа с плавающей запятой» ввод числа с плавающей запятой вводиться аналогично вводу целого числа.

4) «Ввод дискретности» - в этом режиме ввод дискретности производится выбором значения, клавишами «Вверх» «Вниз» из заданного ряда, а точность вычисления (количество отображаемых знаков после запятой) клавишей «Влево»

6.6.1 Сохранение параметров в ПЗУ производится при выходе из меню.

## 7. Гарантийные обязательства

7.1 Срок гарантийного обслуживания установлен изготовителем на период 12 месяцев со дня поставки. Рекламации в период гарантийного срока принимаются по адресу: 124460, Москва, г. Зеленоград, корп. 100, ООО «ВестерПроект»

тел./факс: (499) 734-3281, e-mail: terminal@interel.ru

## 8.Сведения о рекламациях

8.1 В случае отказа контроллера в период гарантийного срока, необходимо составить технически обоснованный Акт рекламации. Акт рекламации необходимо направить в адрес поставщика. Сведения о рекламациях следует регистрировать в следующей таблице:

| Дата | Количество часов | Краткое содержание | Дата        | Меры принятые |
|------|------------------|--------------------|-------------|---------------|
|      | работы с начала  | неисправности      | направления | по рекламации |
|      | эксплуатации     |                    | рекламации  |               |
|      |                  |                    |             |               |
|      |                  |                    |             |               |
|      |                  |                    |             |               |
|      |                  |                    |             |               |
|      |                  |                    |             |               |
|      |                  |                    |             |               |
|      |                  |                    |             |               |
|      |                  |                    |             |               |
|      |                  |                    |             |               |
|      |                  |                    |             |               |
|      |                  |                    |             |               |
|      |                  |                    |             |               |
|      |                  |                    |             |               |

### 9.Свидетельство о приемке

Контроллер весовой «КВ – 001-Lite», заводской номер \_\_\_\_\_ соответствует техническим требованиям, указанным в разделах 2 и 3, настоящего руководства, и признан годным к эксплуатации.

Дата выпуска \_\_\_\_\_201\_\_г Подпись представителя организации, проводившей испытания \_\_\_\_\_/\_\_\_/ ""201 г

## 10. Приложения

10.1 Нумерация контактов внешней клеммы прибора (вид на заднюю панель)

| 1 | 3 | 5 | 7 | 9  | 11 | 13 | 15 | 17 | 19 | 21 | 23 |
|---|---|---|---|----|----|----|----|----|----|----|----|
| 2 | 4 | 6 | 8 | 10 | 12 | 14 | 16 | 18 | 20 | 22 | 24 |

### 10.2 Назначение контактов внешней клеммы прибора

| Номер вывода | Наименование | Назначение                                           |
|--------------|--------------|------------------------------------------------------|
| 1            | +Us          | + Питание Датчика (5 Вольт)                          |
| 2            | GNDs         | - Питание Датчика                                    |
| 3            | -INs         | - Выход Датчика                                      |
| 4            | +INs         | + Выход Датчика                                      |
| 5            | +REFs        | + Обратная связь                                     |
| 6            | -REFs        | - Обратная связь                                     |
| 7            | COMio        | <ul> <li>Внешнее питание управляющих схем</li> </ul> |
| 8            | +Uio         | + Внешнее питание управляющих схем(1224 В)           |
| 9            | INPUT 1      | Не используется                                      |
| 10           | INPUT 2      | Не используется                                      |
| 11           | INPUT 3      | Не используется                                      |
| 12           | INPUT 4      | Не используется                                      |
| 13           | OUTPUT 1     | Не используется                                      |
| 14           | OUTPUT 2     | Не используется                                      |
| 15           | OUTPUT 3     | Не используется                                      |
| 16           | OUTPUT 4     | Не используется                                      |
| 17           | A 485        | Не используется                                      |
| 18           | GND 485      | Не используется                                      |
| 19           | Заземление   | Не используется                                      |
| 20           | B 485        | Не используется                                      |
| 21           | ~220 V       | Питание прибора                                      |
|              |              | (в модификациях с внешним источником                 |
|              |              | питания подключать +12V)                             |
| 22           | Заземление   | Заземление                                           |
| 23           | ~220 V       | Питание прибора                                      |
|              |              | (в модификациях с внешним источником                 |
|              |              | питания подключать 0V)                               |
| 24           | Заземпение   | Заземпение                                           |

Примечание: для организации 4-х проводной линии связи с тензодатчиком объединить 1 и 5, 2 и 6 контакты разъёма.

### 10.3 Схемы типовых входов, выходов, применения.

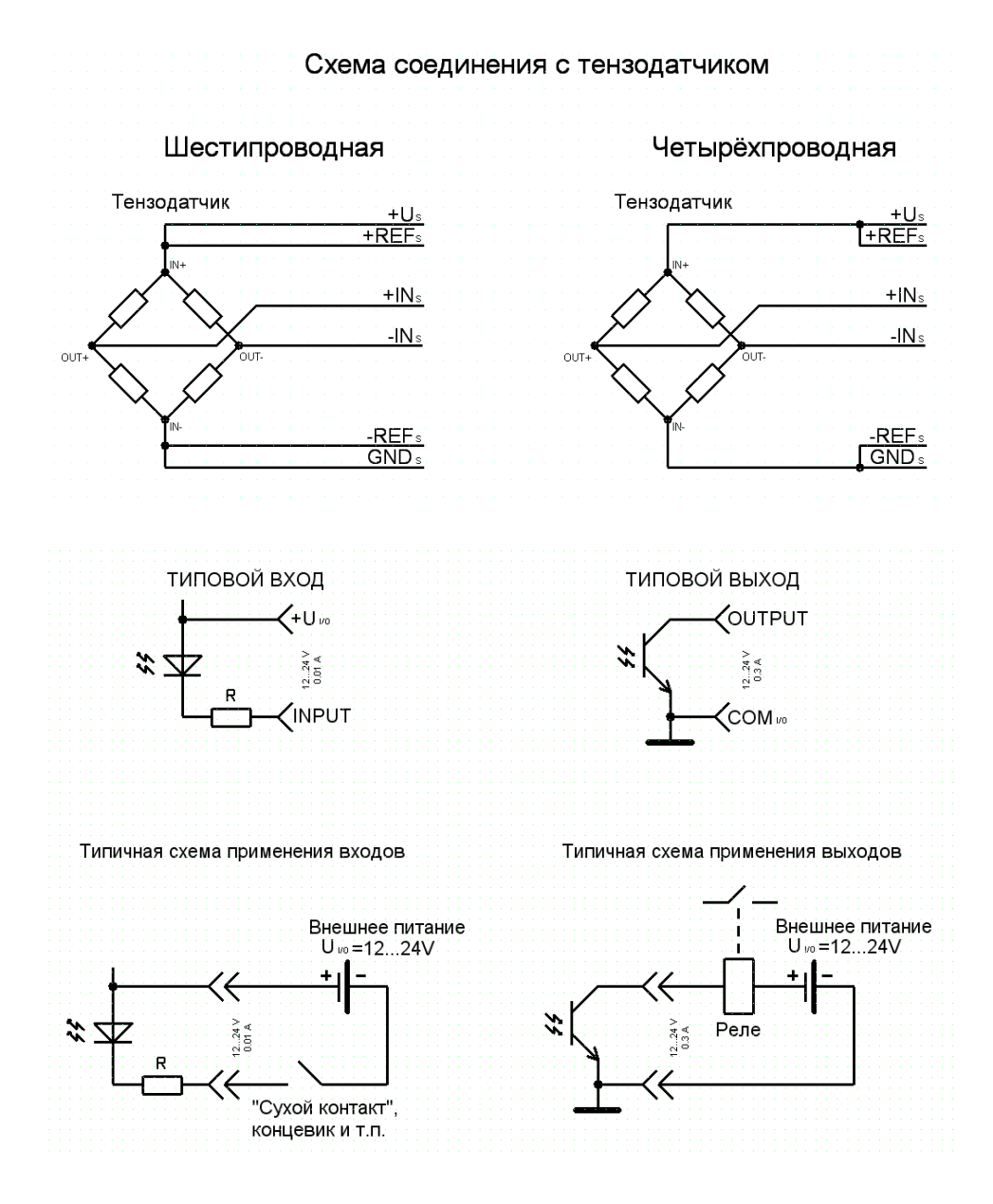

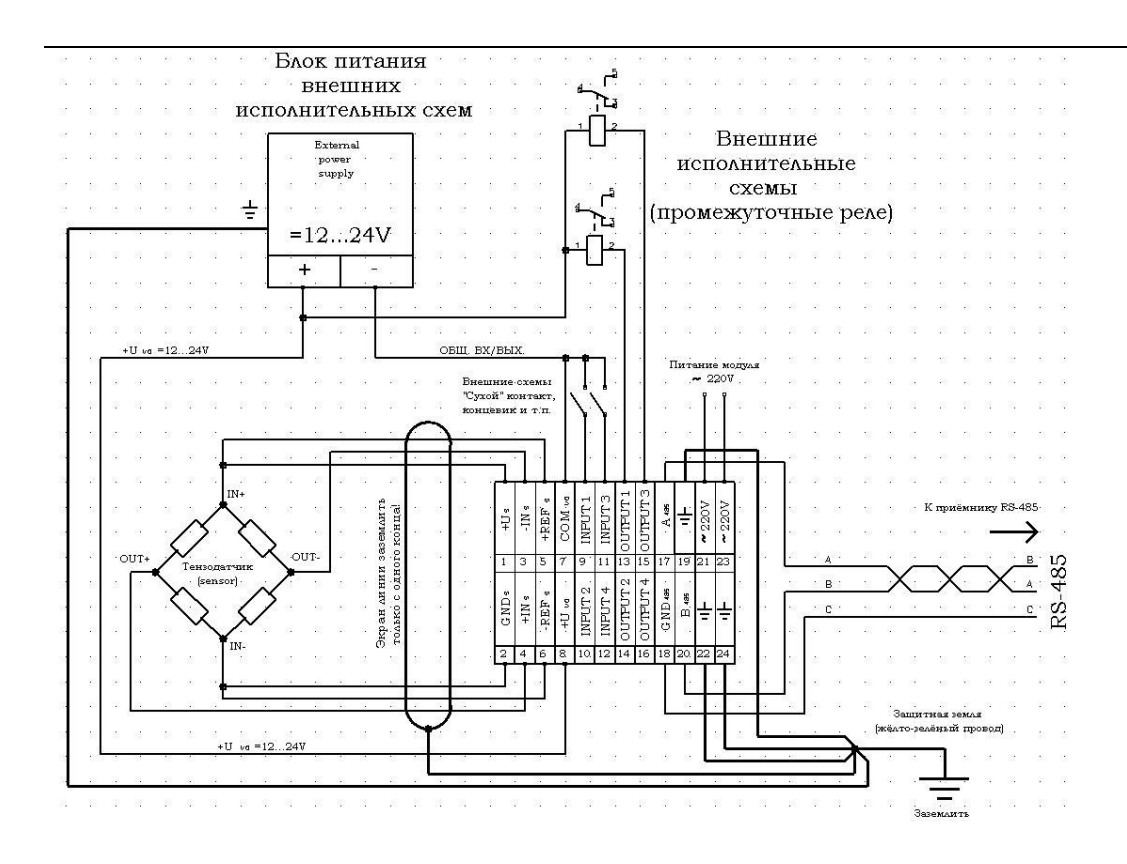

\10.4 Расположение разъёма для программирования.

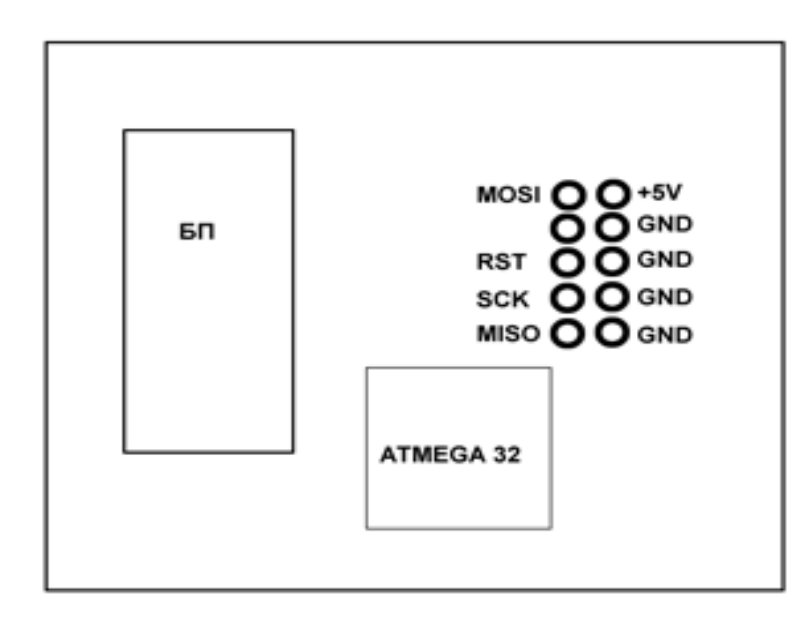